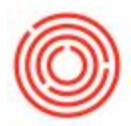

## How Do I Edit/Confirm GL Accounts On Item Group Levels?

If you click the gold arrow next to the item group inside the item master data (or navigate to Administration > Setup > Inventory > Item Groups) you'll be able to see each of the item groups and the GLs set up with them respectively.

1. Navigate to Item Master Data (Inventory > Item Master Data) and pull up the item in question:

| Item No. Manual |                 | 1000-B46                  |            |             |  |
|-----------------|-----------------|---------------------------|------------|-------------|--|
| Description     |                 | Variety - Case 4/6/12 Btl |            |             |  |
| Foreign Name    | 9               |                           |            |             |  |
| Item Type       |                 | Items                     |            | ¥           |  |
| Item Group 📮    |                 | FinGood: Bottled          |            | Ŧ           |  |
| UoM Group       |                 | Manu                      | al         | •           |  |
| Price List      |                 | Bries                     | 5          | •           |  |
| Process Type    |                 | Packa                     | aging      | •           |  |
| General         | Purchasing Data |                           | Sales Data | Inventory D |  |

Click on the gold arrow next to "Item Group" to open up the "Item Groups - Setup" screen. On the "Accounting" tab you'll see a list of the GL accounts used in various scenarios.

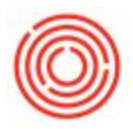

| #       Account Code       Account Name       Pickaged Beer (BREW)         Expense Account       40005-01       Sales - Packaged Beer (BREW)         Inventory Account       12005-00       Inventory - Finished Goods - Packaged (C         Cost of Goods Sold Accou       50005-01       COGS - Packaged Beer (BREW)         Allocation Account       20010-00       Goods Received not Invoiced (CORP)         Variance Account       51040-01       Inv Adjustment - Packaging (BREW)         Price Difference Account       51040-01       Inv Adjustment - Packaging (BREW)         Inventory Adjus       51040-01       Inv Adjustment - Packaging (BREW)         Inventory Offset - Increace       51040-01       Inv Adjustment - Packaging (BREW)         Inventory Offset - Increace       51040-01       Inv Adjustment - Packaging (BREW)         Sales Returns Account       12005-00       Inventory - Finished Goods - Packaged (C         Exchange Rate Difference       51040-01       Inv Adjustment - Packaging (BREW)         Goods Clearing Account       51040-01       Inv Adjustment - Packaging (BREW)         Goods Clearing Account       51040-01       Inv Adjustment - Packaging (BREW)         Goods Clearing Account       51040-01       Inv Adjustment - Packaging (BREW)         G/L Increase Account       51040-01       Inv Adjustment -                                                                                                    | General                    |           | Accounting |                                    | ]                                 |    |  |
|----------------------------------------------------------------------------------------------------|----------------------------|-----------|------------|------------------------------------|-----------------------------------|----|--|
| Expense Account69990-99System Expenses - Suspense Account (SRevenue Account40005-01Sales - Packaged Beer (BREW)Inventory Account12005-00Inventory - Finished Goods - Packaged (CCost of Goods Sold Accou50005-01COGS - Packaged Beer (BREW)Allocation Account20010-00Goods Received not Invoiced (CORP)Variance Account51040-01Inv Adjustment - Packaging (BREW)Price Difference Account51040-01Inv Adjustment - Packaging (BREW)Inventory Offset - Decreation S1040-01Inv Adjustment - Packaging (BREW)Inventory Offset - Increation S1040-01Inv Adjustment - Packaging (BREW)Inventory Offset - Increation S1040-01Inv Adjustment - Packaging (BREW)Inventory Offset - Increation S1040-01Inv Adjustment - Packaging (BREW)Sales Returns Account12005-00Inventory - Finished Goods - Packaged (CExchange Rate Difference51040-01Inv Adjustment - Packaging (BREW)Soods Clearing Account51040-01Inv Adjustment - Packaging (BREW)Gold Scenaring Account51040-01Inv Adjustment - Packaging (BREW)MVIP Inrentory Account51040-01Inv Adjustment - Packaging (BREW)MVIP Inventory Account52040-01WIP - Finished Goods (CORP)WIP Inventory Variance Account52040-01WIP Variance - Packaging (BREW)WIP Offset P&L Account59990-99System COGS - Suspense Account (SYS)Expense Clearing Account69990-99System Cogs - Suspense Account (SYS)Expense Clearing Account19993-99System Expen                                                                                                    | #                          | Account ( | Code       | Account Name                       | 3                                 | 7  |  |
| Revenue Account       40005-01       Sales - Packaged Beer (BREW)         Inventory Account       12005-00       Inventory - Finished Goods - Packaged (C         Cost of Goods Sold Accou       50005-01       COGS - Packaged Beer (BREW)         Allocation Account       20010-00       Goods Received not Invoiced (CORP)         Variance Account       51040-01       Inv Adjustment - Packaging (BREW)         Price Difference Account       51040-01       Inv Adjustment - Packaging (BREW)         Negative Inventory Adjus       51040-01       Inv Adjustment - Packaging (BREW)         Inventory Offset - Decrea       51040-01       Inv Adjustment - Packaging (BREW)         Inventory Offset - Increa       51040-01       Inv Adjustment - Packaging (BREW)         Inventory Offset - Increa       51040-01       Inv Adjustment - Packaging (BREW)         Sales Returns Account       12005-00       Inventory - Finished Goods - Packaged (C         Exchange Rate Difference       51040-01       Inv Adjustment - Packaging (BREW)         Goods Clearing Account       20010-00       Goods Received not Invoiced (CORP)         G/L Decrease Account       51040-01       Inv Adjustment - Packaging (BREW)         G/L Increase Account       51040-01       Inv Adjustment - Packaging (BREW)         G/L Increase Account       51040-01       Inv Adjust                                                                                                    | Expense Account            | 69990-    | -99        | System Expens                      | ses - Suspense Account            | (S |  |
| Inventory Account 12005-00 Inventory - Finished Goods - Packaged (C<br>Cost of Goods Sold Accou<br>Allocation Account 20010-00 Goods Received not Invoiced (CORP)<br>Variance Account 51040-01 Inv Adjustment - Packaging (BREW)<br>Price Difference Account 51040-01 Inv Adjustment - Packaging (BREW)<br>Inventory Offset - Decrea 51040-01 Inv Adjustment - Packaging (BREW)<br>Inventory Offset - Decrea 51040-01 Inv Adjustment - Packaging (BREW)<br>Inventory Offset - Increa 51040-01 Inv Adjustment - Packaging (BREW)<br>Sales Returns Account 12005-00 Inventory - Finished Goods - Packaged (C<br>Exchange Rate Difference 51040-01 Inv Adjustment - Packaging (BREW)<br>Goods Clearing Account 20010-00 Goods Received not Invoiced (CORP)<br>G/L Decrease Account 51040-01 Inv Adjustment - Packaging (BREW)<br>G/L Increase Account 51040-01 Inv Adjustment - Packaging (BREW)<br>G/L Increase Account 51040-01 Inv Adjustment - Packaging (BREW)<br>MIP Inventory Account 51040-01 Inv Adjustment - Packaging (BREW)<br>MIP Inventory Account 51040-01 Inv Adjustment - Packaging (BREW)<br>MIP Inventory Account 51040-01 Inv Adjustment - Packaging (BREW)<br>MIP Inventory Account 51040-01 WIP Variance - Packaging (BREW)<br>WIP Offset P&L Account 59990-99 System COGS - Suspense Account (SYS)<br>Expense Clearing Account 59990-99 System COGS - Suspense Account (SYS)<br>Expense Clearing Account 91993-99 System COGS - Suspense Account (SYS)<br>Expense Clearing Account 91993-99 System Assets - Inventory Suspense (SY<br>Shipped Goods Account 912005-00 Inventory - Finished Goods - Packaged (C<br>Sales Credit Account 912005-00 Inventory - Finished Goods - Packaged (C<br>Sales Credit Account 91205-00 Inventory - Finished Goods - Packaged (C<br>Sales Credit Account 91205-00 Inventory - Finished Goods - Packaged (C<br>Sales Credit Account 91205-00 Inventory - Finished Goods - Packaged (C<br>Sales Credit Account 91205-00 Inventory - Finished Goods - Packaged (C<br>Sales Credit Account 91205-00 Inventory - Finished Goods - Packaged (C<br>Sales Credit Account 91205-00 Inventory - Finished Goods - Packaged (C<br>Sales Credit Account 91205-00 Inventory - F | Revenue Account            | ⇒ 40005-  | -01        | Sales - Package                    | ed Beer (BREW)                    |    |  |
| Cost of Goods Sold Accou       50005-01       COGS - Packaged Beer (BREW)         Allocation Account       20010-00       Goods Received not Invoiced (CORP)         Variance Account       51040-01       Inv Adjustment - Packaging (BREW)         Price Difference Account       51040-01       Inv Adjustment - Packaging (BREW)         Negative Inventory Adjus       51040-01       Inv Adjustment - Packaging (BREW)         Inventory Offset - Decrea       51040-01       Inv Adjustment - Packaging (BREW)         Inventory Offset - Increas       51040-01       Inv Adjustment - Packaging (BREW)         Sales Returns Account       12005-00       Inventory - Finished Goods - Packaged (C         Exchange Rate Difference       51040-01       Inv Adjustment - Packaging (BREW)         Goods Clearing Account       20010-00       Goods Received not Invoiced (CORP)         G/L Decrease Account       51040-01       Inv Adjustment - Packaging (BREW)         G/L Increase Account       51040-01       Inv Adjustment - Packaging (BREW)         MIP Inventory Account       51040-01       Inv Adjustment - Packaging (BREW)         MIP Inventory Vaccount       51040-01       Inv Adjustment - Packaging (BREW)         MIP Inventory Account       52040-01       WIP Variance - Packaging (BREW)         MIP Inventory Offset P&L Acco       59990-99       <                                                                                                    | Inventory Account          | ⇒ 12005-  | -00        | Inventory - Fin                    | ished Goods - Packaged            | (C |  |
| Allocation Account <ul> <li>20010-00</li> <li>Goods Received not Invoiced (CORP)</li> <li>Variance Account</li> <li>51040-01</li> <li>Inv Adjustment - Packaging (BREW)</li> <li>Negative Inventory Adjus</li> <li>51040-01</li> <li>Inv Adjustment - Packaging (BREW)</li> <li>Inventory Offset - Decrea</li> <li>51040-01</li> <li>Inv Adjustment - Packaging (BREW)</li> <li>Inventory Offset - Decrea</li> <li>51040-01</li> <li>Inv Adjustment - Packaging (BREW)</li> <li>Inventory Offset - Increa</li> <li>51040-01</li> <li>Inv Adjustment - Packaging (BREW)</li> <li>Inventory Offset - Increa</li> <li>51040-01</li> <li>Inv Adjustment - Packaging (BREW)</li> <li>Sales Returns Account</li> <li>12005-00</li> <li>Inventory - Finished Goods - Packaged (C</li> <li>Exchange Rate Difference</li> <li>51040-01</li> <li>Inv Adjustment - Packaging (BREW)</li> <li>Goods Clearing Account</li> <li>20010-00</li> <li>Goods Received not Invoiced (CORP)</li> <li>G/L Decrease Account</li> <li>51040-01</li> <li>Inv Adjustment - Packaging (BREW)</li> <li>G/L Decrease Account</li> <li>51040-01</li> <li>Inv Adjustment - Packaging (BREW)</li> <li>MIP Inventory Variance A</li> <li>52040-01</li> <li>WIP - Finished Goods (CORP)</li> <li>WIP Inventory Variance A</li> <li>52040-01</li> <li>WIP Variance - Packaging (BREW)</li> <li>MIP Offset P&amp;L Account</li> <li>59990-99</li> <li>System COGS - Suspense Account (SYS)</li> <li>Expense Clearing Account</li> <li>59990-99</li> <li>System COGS - Suspense Account (SYS)</li> <li>Shipped Goods Account</li> <li>12005-00</li> <li>Inventory - Finished Goods - Packaged (C<!--</td--><td>Cost of Goods Sold Accou</td><td>⇒ 50005-</td><td>-01</td><td>COGS - Packag</td><td>ed Beer (BREW)</td><td></td></li></ul>                                                                                                    | Cost of Goods Sold Accou   | ⇒ 50005-  | -01        | COGS - Packag                      | ed Beer (BREW)                    |    |  |
| Variance Account       51040-01       Inv Adjustment - Packaging (BREW)         Price Difference Account       51040-01       Inv Adjustment - Packaging (BREW)         Negative Inventory Adjus       51040-01       Inv Adjustment - Packaging (BREW)         Inventory Offset - Decrea       51040-01       Inv Adjustment - Packaging (BREW)         Inventory Offset - Increa       51040-01       Inv Adjustment - Packaging (BREW)         Sales Returns Account       12005-00       Inventory - Finished Goods - Packaged (C         Exchange Rate Difference       51040-01       Inv Adjustment - Packaging (BREW)         Goods Clearing Account       20010-00       Goods Received not Invoiced (CORP)         G/L Decrease Account       51040-01       Inv Adjustment - Packaging (BREW)         G/L Increase Account       51040-01       Inv Adjustment - Packaging (BREW)         G/L Increase Account       51040-01       Inv Adjustment - Packaging (BREW)         MVIP Inventory Account       51040-01       Inv Adjustment - Packaging (BREW)         WIP Inventory Account       51040-01       Inv Adjustment - Packaging (BREW)         MVIP Inventory Variance A       52040-01       WIP - Finished Goods (CORP)         WIP Inventory Variance A       52040-01       WIP Variance - Packaging (BREW)         MIP Offset P&L Account       59990-99                                                                                                    | Allocation Account         | -> 20010- | -00        | Goods Received not Invoiced (CORP) |                                   |    |  |
| Price Difference Account       51040-01       Inv Adjustment - Packaging (BREW)         Negative Inventory Adjus       51040-01       Inv Adjustment - Packaging (BREW)         Inventory Offset - Decrea       51040-01       Inv Adjustment - Packaging (BREW)         Inventory Offset - Increa       51040-01       Inv Adjustment - Packaging (BREW)         Sales Returns Account       12005-00       Inventory - Finished Goods - Packaged (C         Exchange Rate Difference       51040-01       Inv Adjustment - Packaging (BREW)         Goods Clearing Account       20010-00       Goods Received not Invoiced (CORP)         G/L Decrease Account       51040-01       Inv Adjustment - Packaging (BREW)         G/L Increase Account       51040-01       Inv Adjustment - Packaging (BREW)         WIP Inventory Account       51040-01       Inv Adjustment - Packaging (BREW)         WIP Inventory Account       51040-01       Inv Adjustment - Packaging (BREW)         WIP Inventory Variance A       52040-01       WIP Variance - Packaging (BREW)         WIP Offset P&L Account       59990-99       System COGS - Suspense Account (SYS)         Expense Clearing Account       69990-99       System Expenses - Suspense Account (S         Stock In Transit Account       19993-99       System Assets - Inventory Suspense (SY         Shipped Goods Account <td< td=""><td>Variance Account</td><td>⇒ 51040-</td><td>-01</td><td>Inv Adjustmen</td><td colspan="3">Inv Adjustment - Packaging (BREW)</td></td<>                                                                                                    | Variance Account           | ⇒ 51040-  | -01        | Inv Adjustmen                      | Inv Adjustment - Packaging (BREW) |    |  |
| Negative Inventory Adjus       \$1040-01       Inv Adjustment - Packaging (BREW)         Inventory Offset - Decrea       \$1040-01       Inv Adjustment - Packaging (BREW)         Inventory Offset - Increa       \$1040-01       Inv Adjustment - Packaging (BREW)         Sales Returns Account       \$12005-00       Inventory - Finished Goods - Packaged (C         Exchange Rate Difference       \$1040-01       Inv Adjustment - Packaging (BREW)         Goods Clearing Account       \$20010-00       Goods Received not Invoiced (CORP)         G/L Decrease Account       \$1040-01       Inv Adjustment - Packaging (BREW)         G/L Increase Account       \$1040-01       Inv Adjustment - Packaging (BREW)         G/L Increase Account       \$1040-01       Inv Adjustment - Packaging (BREW)         WIP Inventory Account       \$1030-00       WIP - Finished Goods (CORP)         WIP Inventory Variance A       \$2040-01       WIP Variance - Packaging (BREW)         WIP Offset P&L Account       \$9990-99       System COGS - Suspense Account (SYS)         Inventory Offset P&L Account       \$9990-99       System COGS - Suspense Account (SYS)         Expense Clearing Account       \$19993-99       System Expenses - Suspense Account (SS)         Stock In Transit Account       \$10005-01       Sales - Packaged Beer (BREW)         Purchase Credit Account       \$                                                                                                    | Price Difference Account   | ⇒ 51040-  | -01        | Inv Adjustmen                      | t - Packaging (BREW)              |    |  |
| Inventory Offset - Decrea       51040-01       Inv Adjustment - Packaging (BREW)         Inventory Offset - Increa       51040-01       Inv Adjustment - Packaging (BREW)         Sales Returns Account       12005-00       Inventory - Finished Goods - Packaged (C         Exchange Rate Difference       51040-01       Inv Adjustment - Packaging (BREW)         Goods Clearing Account       20010-00       Goods Received not Invoiced (CORP)         G/L Decrease Account       51040-01       Inv Adjustment - Packaging (BREW)         G/L Increase Account       51040-01       Inv Adjustment - Packaging (BREW)         G/L Increase Account       51040-01       Inv Adjustment - Packaging (BREW)         WIP Inventory Account       51040-01       Inv Adjustment - Packaging (BREW)         WIP Inventory Account       51040-01       Inv Adjustment - Packaging (BREW)         WIP Inventory Variance A       52040-01       WIP Variance - Packaging (BREW)         WIP Offset P&L Account       59990-99       System COGS - Suspense Account (SYS)         Expense Clearing Account       69990-99       System COGS - Suspense Account (SYS)         Stock In Transit Account       19993-99       System Assets - Inventory Suspense (SY         Shipped Goods Account       12005-00       Inventory - Finished Goods - Packaged (C         Purchase Credit Account <t< td=""><td>Negative Inventory Adjus</td><td>⇒ 51040-</td><td>-01</td><td>Inv Adjustmen</td><td>t - Packaging (BREW)</td><td></td></t<>                                                                                                    | Negative Inventory Adjus   | ⇒ 51040-  | -01        | Inv Adjustmen                      | t - Packaging (BREW)              |    |  |
| Inventory Offset - Increas 51040-01 Inv Adjustment - Packaging (BREW)<br>Sales Returns Account 12005-00 Inventory - Finished Goods - Packaged (C<br>Exchange Rate Difference 51040-01 Inv Adjustment - Packaging (BREW)<br>Goods Clearing Account 20010-00 Goods Received not Invoiced (CORP)<br>G/L Decrease Account 51040-01 Inv Adjustment - Packaging (BREW)<br>G/L Increase Account 51040-01 Inv Adjustment - Packaging (BREW)<br>WIP Inventory Account 51040-01 Inv Adjustment - Packaging (BREW)<br>WIP Inventory Account 51040-01 WIP - Finished Goods (CORP)<br>WIP Inventory Variance A 52040-01 WIP Variance - Packaging (BREW)<br>WIP Offset P&L Account 59990-99 System COGS - Suspense Account (SYS)<br>Inventory Offset P&L Account 59990-99 System COGS - Suspense Account (SYS)<br>Expense Clearing Account 69990-99 System Expenses - Suspense Account (S<br>Stock In Transit Account 91993-99 System Assets - Inventory Suspense (SY<br>Shipped Goods Account<br>Sales Credit Account 912005-00 Inventory - Finished Goods - Packaged (C<br>Unchase Credit Account 912005-00 Inventory - Finished Goods - Packaged (C                                                                                                    | Inventory Offset - Decrea  |           | -01        | Inv Adjustmen                      | t - Packaging (BREW)              |    |  |
| Sales Returns Account       12005-00       Inventory - Finished Goods - Packaged (C         Exchange Rate Difference       51040-01       Inv Adjustment - Packaging (BREW)         Goods Clearing Account       20010-00       Goods Received not Invoiced (CORP)         G/L Decrease Account       51040-01       Inv Adjustment - Packaging (BREW)         G/L Increase Account       51040-01       Inv Adjustment - Packaging (BREW)         WIP Inventory Account       51040-01       Inv Adjustment - Packaging (BREW)         WIP Inventory Variance A       52040-01       WIP Variance - Packaging (BREW)         WIP Offset P&L Account       59990-99       System COGS - Suspense Account (SYS)         Inventory Offset P&L Account       59990-99       System Expenses - Suspense Account (SYS)         Expense Clearing Account       69990-99       System Assets - Inventory Suspense (SY         Shipped Goods Account       40005-01       Sales - Packaged Beer (BREW)         Purchase Credit Account       12005-00       Inventory - Finished Goods - Packaged (C                                                                                                    | Inventory Offset - Increas | ⇒ 51040-  | -01        | Inv Adjustmen                      | t - Packaging (BREW)              |    |  |
| Exchange Rate Difference       > 51040-01       Inv Adjustment - Packaging (BREW)         Goods Clearing Account       > 20010-00       Goods Received not Invoiced (CORP)         G/L Decrease Account       > 51040-01       Inv Adjustment - Packaging (BREW)         G/L Increase Account       > 51040-01       Inv Adjustment - Packaging (BREW)         WIP Inventory Account       > 51040-01       Inv Adjustment - Packaging (BREW)         WIP Inventory Variance A       > 52040-01       WIP - Finished Goods (CORP)         WIP Inventory Variance A       > 52040-01       WIP Variance - Packaging (BREW)         WIP Offset P&L Account       > 59990-99       System COGS - Suspense Account (SYS)         Inventory Offset P&L Acc       > 59990-99       System COGS - Suspense Account (SYS)         Expense Clearing Account       > 69990-99       System COGS - Suspense Account (SYS)         Stock In Transit Account       > 19993-99       System Assets - Inventory Suspense (SY         Shipped Goods Account       > 12005-00       Inventory - Finished Goods - Packaged (C         Purchase Credit Account       > 12005-00       Inventory - Finished Goods - Packaged (C                                                                                                    | Sales Returns Account      | ⇒ 12005-  | -00        | Inventory - Fin                    | ished Goods - Packaged            | (C |  |
| Goods Clearing Account       > 20010-00       Goods Received not Invoiced (CORP)         G/L Decrease Account       > 51040-01       Inv Adjustment - Packaging (BREW)         G/L Increase Account       > 51040-01       Inv Adjustment - Packaging (BREW)         WIP Inventory Account       > 13030-00       WIP - Finished Goods (CORP)         WIP Inventory Variance A       > 52040-01       WIP Variance - Packaging (BREW)         WIP Offset P&L Account       > 59990-99       System COGS - Suspense Account (SYS)         Inventory Offset P&L Acc       > 59990-99       System COGS - Suspense Account (SYS)         Expense Clearing Account       > 69990-99       System COGS - Suspense Account (SYS)         Stock In Transit Account       > 19993-99       System Assets - Inventory Suspense (SY         Shipped Goods Account       > 40005-01       Sales - Packaged Beer (BREW)         Purchase Credit Account       > 12005-00       Inventory - Finished Goods - Packaged (C                                                                                                    | Exchange Rate Difference   | ⇒ 51040-  | -01        | Inv Adjustmen                      | t - Packaging (BREW)              |    |  |
| G/L Decrease Account       51040-01       Inv Adjustment - Packaging (BREW)         G/L Increase Account       51040-01       Inv Adjustment - Packaging (BREW)         WIP Inventory Account       13030-00       WIP - Finished Goods (CORP)         WIP Inventory Variance A       52040-01       WIP Variance - Packaging (BREW)         WIP Offset P&L Account       59990-99       System COGS - Suspense Account (SYS)         Inventory Offset P&L Acc       59990-99       System COGS - Suspense Account (SYS)         Expense Clearing Account       69990-99       System Expenses - Suspense Account (SYS)         Stock In Transit Account       19993-99       System Assets - Inventory Suspense (SY         Shipped Goods Account       40005-01       Sales - Packaged Beer (BREW)         Purchase Credit Account       12005-00       Inventory - Finished Goods - Packaged (C                                                                                                    | Goods Clearing Account     | -> 20010- | -00        | Goods Receive                      | d not Invoiced (CORP)             |    |  |
| G/L Increase Account       S1040-01       Inv Adjustment - Packaging (BREW)         WIP Inventory Account       13030-00       WIP - Finished Goods (CORP)         WIP Inventory Variance A       52040-01       WIP Variance - Packaging (BREW)         WIP Offset P&L Account       59990-99       System COGS - Suspense Account (SYS)         Inventory Offset P&L Acco       59990-99       System COGS - Suspense Account (SYS)         Expense Clearing Account       69990-99       System Expenses - Suspense Account (SYS)         Stock In Transit Account       19993-99       System Assets - Inventory Suspense (SY         Shipped Goods Account       40005-01       Sales - Packaged Beer (BREW)         Purchase Credit Account       12005-00       Inventory - Finished Goods - Packaged (C                                                                                                    | G/L Decrease Account       | ⇒ 51040-  | -01        | Inv Adjustmen                      | t - Packaging (BREW)              |    |  |
| WIP Inventory Account       13030-00       WIP - Finished Goods (CORP)         WIP Inventory Variance A       52040-01       WIP Variance - Packaging (BREW)         WIP Offset P&L Account       59990-99       System COGS - Suspense Account (SYS)         Inventory Offset P&L Acc       59990-99       System COGS - Suspense Account (SYS)         Expense Clearing Account       69990-99       System Expenses - Suspense Account (SYS)         Stock In Transit Account       19993-99       System Assets - Inventory Suspense (SY         Shipped Goods Account       40005-01       Sales - Packaged Beer (BREW)         Purchase Credit Account       12005-00       Inventory - Finished Goods - Packaged (C                                                                                                    | G/L Increase Account       | ⇒ 51040-  | -01        | Inv Adjustmen                      | t - Packaging (BREW)              |    |  |
| WIP Inventory Variance A       52040-01       WIP Variance - Packaging (BREW)         WIP Offset P&L Account       59990-99       System COGS - Suspense Account (SYS)         Inventory Offset P&L Acc       59990-99       System COGS - Suspense Account (SYS)         Expense Clearing Account       69990-99       System Expenses - Suspense Account (S         Stock In Transit Account       19993-99       System Assets - Inventory Suspense (SY         Shipped Goods Account       40005-01       Sales - Packaged Beer (BREW)         Purchase Credit Account       12005-00       Inventory - Finished Goods - Packaged (C                                                                                                    | WIP Inventory Account      | ⇒ 13030-  | -00        | WIP - Finished                     | Goods (CORP)                      |    |  |
| WIP Offset P&L Account       59990-99       System COGS - Suspense Account (SYS)         Inventory Offset P&L Acc       59990-99       System COGS - Suspense Account (SYS)         Expense Clearing Account       69990-99       System Expenses - Suspense Account (S         Stock In Transit Account       19993-99       System Assets - Inventory Suspense (SY         Shipped Goods Account       40005-01       Sales - Packaged Beer (BREW)         Purchase Credit Account       12005-00       Inventory - Finished Goods - Packaged (C                                                                                                    | WIP Inventory Variance A   | ⇒ 52040-  | -01        | WIP Variance -                     | Packaging (BREW)                  |    |  |
| Inventory Offset P&L Acc > 59990-99 System COGS - Suspense Account (SYS)<br>Expense Clearing Account > 69990-99 System Expenses - Suspense Account (S<br>Stock In Transit Account > 19993-99 System Assets - Inventory Suspense (SY<br>Shipped Goods Account<br>Sales Credit Account > 40005-01 Sales - Packaged Beer (BREW)<br>Purchase Credit Account > 12005-00 Inventory - Finished Goods - Packaged (C                                                                                                    | WIP Offset P&L Account     | => 59990- | -99        | System COGS                        | - Suspense Account (SY            | S) |  |
| Expense Clearing Account is 69990-99 System Expenses - Suspense Account (S<br>Stock In Transit Account is 19993-99 System Assets - Inventory Suspense (SY<br>Shipped Goods Account is 40005-01 Sales - Packaged Beer (BREW)<br>Purchase Credit Account is 12005-00 Inventory - Finished Goods - Packaged (C                                                                                                    | Inventory Offset P&L Acc   | ⇒ 59990-  | -99        | System COGS                        | - Suspense Account (SY            | S) |  |
| Stock In Transit Account       19993-99       System Assets - Inventory Suspense (SY         Shipped Goods Account       40005-01       Sales - Packaged Beer (BREW)         Purchase Credit Account       12005-00       Inventory - Finished Goods - Packaged (C                                                                                                    | Expense Clearing Account   | \$ 69990- | -99        | System Expense                     | ses - Suspense Account            | (S |  |
| Shipped Goods Account       > 40005-01       Sales - Packaged Beer (BREW)         Purchase Credit Account       > 12005-00       Inventory - Finished Goods - Packaged (C                                                                                                    | Stock In Transit Account   | 📫 19993-  | -99        | System Assets                      | - Inventory Suspense (S           | SY |  |
| Sales Credit Account 🗢 40005-01 Sales - Packaged Beer (BREW) Purchase Credit Account 🗢 12005-00 Inventory - Finished Goods - Packaged (C                                                                                                    | Shipped Goods Account      |           |            |                                    |                                   |    |  |
| Purchase Credit Account intervention inventory - Finished Goods - Packaged (C                                                                                                    | Sales Credit Account       | 40005-    | -01        | Sales - Package                    | ed Beer (BREW)                    |    |  |
|                                                                                                    | Purchase Credit Account    | ⇒ 12005-  | -00        | Inventory - Fin                    | ished Goods - Packaged            | (C |  |
|                                                                                                    |                            |           |            |                                    |                                   |    |  |
|                                                                                                    |                            |           |            |                                    |                                   |    |  |
|                                                                                                    |                            | -         |            |                                    |                                   | -  |  |
|                                                                                                    |                            |           |            |                                    |                                   | 4  |  |

Note: these GLs are used on every item that has "FinGood: Bottled" Item Group selected. Any changes on this screen will reflect on every item which is connected to this Item Group.

For more information about what these Accounts are and how they function, see https://support.orchestrated.com/hc/en-us/articles/207123117-G-L-Account-Determinations-Explanat ions